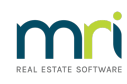

## ₽

## How to Process an Allocation Receipt

To distribute unallocated money to levies/charges, we create a NIL receipt.

MENU > ACCOUNTING/ RECEIPTING

- 1. Enter the Lot and Plan number
- 2. In the top right hand corner the 'Unallocated B/F' amount will be shown, (this is the total unallocated amount which can be assigned to any charges listed)
- 3. Ensure the 'Total amount' field is NIL

| Receipt details |     |
|-----------------|-----|
| Total amount    | NIL |
|                 | ,   |

4. Tick the 'Banked' box

| ][ | 🔽 Banked   |   | Charge fees for manual receipting |
|----|------------|---|-----------------------------------|
|    | 20/12/2022 | - |                                   |

- 5. Leave date as the current date
- 6. The receipt allocation shows where STRATA Master has assigned the unallocated balance to. This is indicated by a BLUE tick at the beginning of the line and the amount showing in the 'Allocation' column.

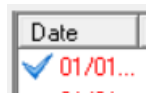

- 7. To change the suggested allocation, de-select ALL line entries (that means to remove the blue ticks by clicking on them), then click on the levies/charges you wish to allocate the money to.
- 8. Click Process (F9)

| 🔀 Receipting                                                                                                    |                                               |                                         |
|----------------------------------------------------------------------------------------------------|-----------------------------------------------|-----------------------------------------|
| • <b>?</b> [] ()                                                                                                    | Receipting into bank account: F               | Rockend Strata Management ITF SP4444    |
| Levy or Owner Invoice                                                                                                    | Other Receipt to Owners Corporation           | TrustLedger                             |
| Selected: Lot 4 / Plan 4444 (GST registered)                                                                                   |                                               |                                         |
| C Unit/Plan @ Lot/Plan C Address C Name C Lot Ref                                                                              | Ms Sereh Marinere Unallocated B/F             | 300.00                                  |
| Lot No. Plan No.                                                                                                    | Chandos Street ST Due                         | 2.163.00                                |
|                                                                                                    | LEONARDS NSW 2065<br>Paid to 30/06/2014       | New paid to 30/06/2014                  |
| Date Description Admin.due Admin.paid                                                                                          | Sinking due Sinking paid Other due Other paid | Outstanding Allocation % Discount Group |
| ✓ 25/06/14 Lot 4: 150.00 0.00                                                                                                  | 0.00 0.00 0.00 0.00                           | 0.00 150.00                             |
| <ul> <li>01/07/14 Guarterly Admin/Si 338.25</li> <li>0.00</li> <li>01/10/14 Quarterly Admin/Si 338.25</li> <li>0.00</li> </ul> | 165.00 0.00 0.00 0.00                         | 503.25 150.00 0.00                      |
| 01/01/15 Quarterly Admin/Si 338.25 0.00                                                                                        | 165.00 0.00 0.00 0.00                         | 503.25 0.00 0.00                        |
| 01/04/15 Quarterly Admin/Si 338.25 0.00                                                                                        | 165.00 0.00 0.00 0.00                         | 503.25 0.00 0.00                        |
|                                                                                                    | 171                                           | ,                                       |
| Charge uppaid interest 1.503.00 0.00                                                                                           | 660.00 0.00 0.00 0.00                         | 1.863.00 300.00                         |
| 1 charge allboar interest.                                                                                                    |                                               |                                         |
| Receipt details<br>Total amount NL Paver Ms Sarah                                                                              | Marinara                                      | Enked Grant                             |
| Description                                                                                                    |                                               | Charge fees for manual receipting       |
| Description                                                                                                    |                                               |                                         |
| Cheque details Cheque an                                                                                                    | Drewor                                        |                                         |
| Cheque anounc                                                                                                    |                                               |                                         |
| Bank                                                                                                    | Branch                                        | BSB -                                   |

9. Check Lot Owner ledger and ensure allocation has occurred.

20/12/2022 6:42 pm AEDT